### 令和6年度 環境保全セミナー

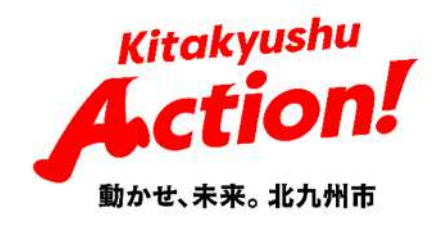

## 公害防止法令に関する 各種届出の電子申請について

### 北九州市環境局 環境監視部環境監視課 大気係

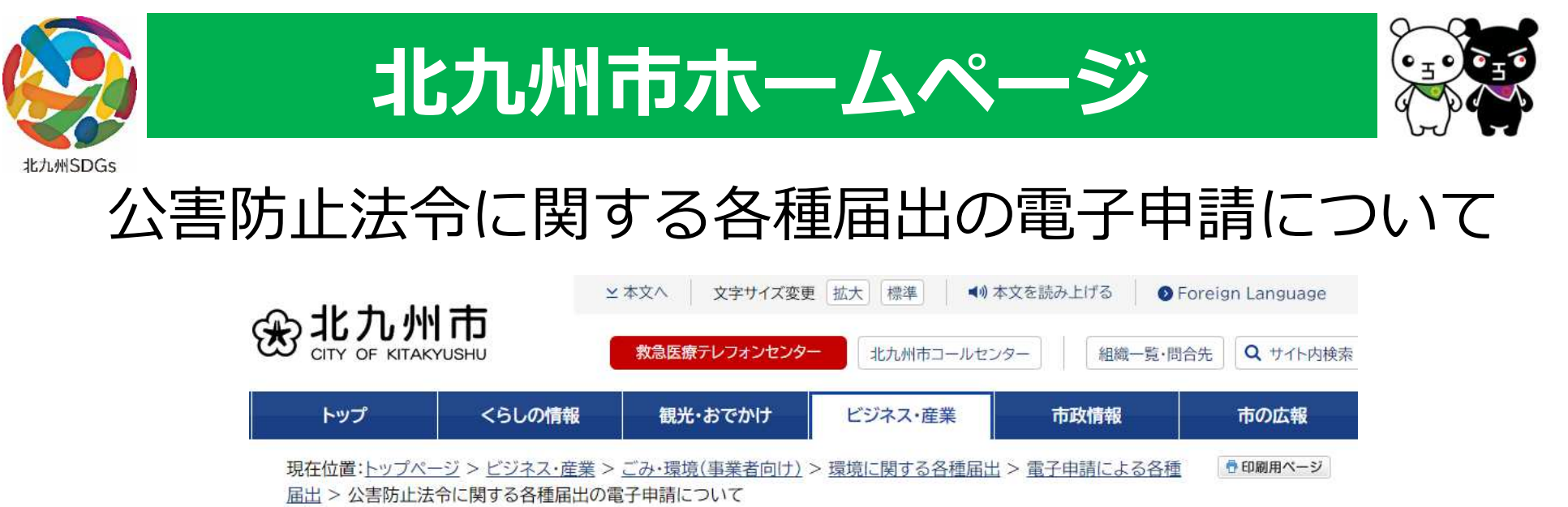

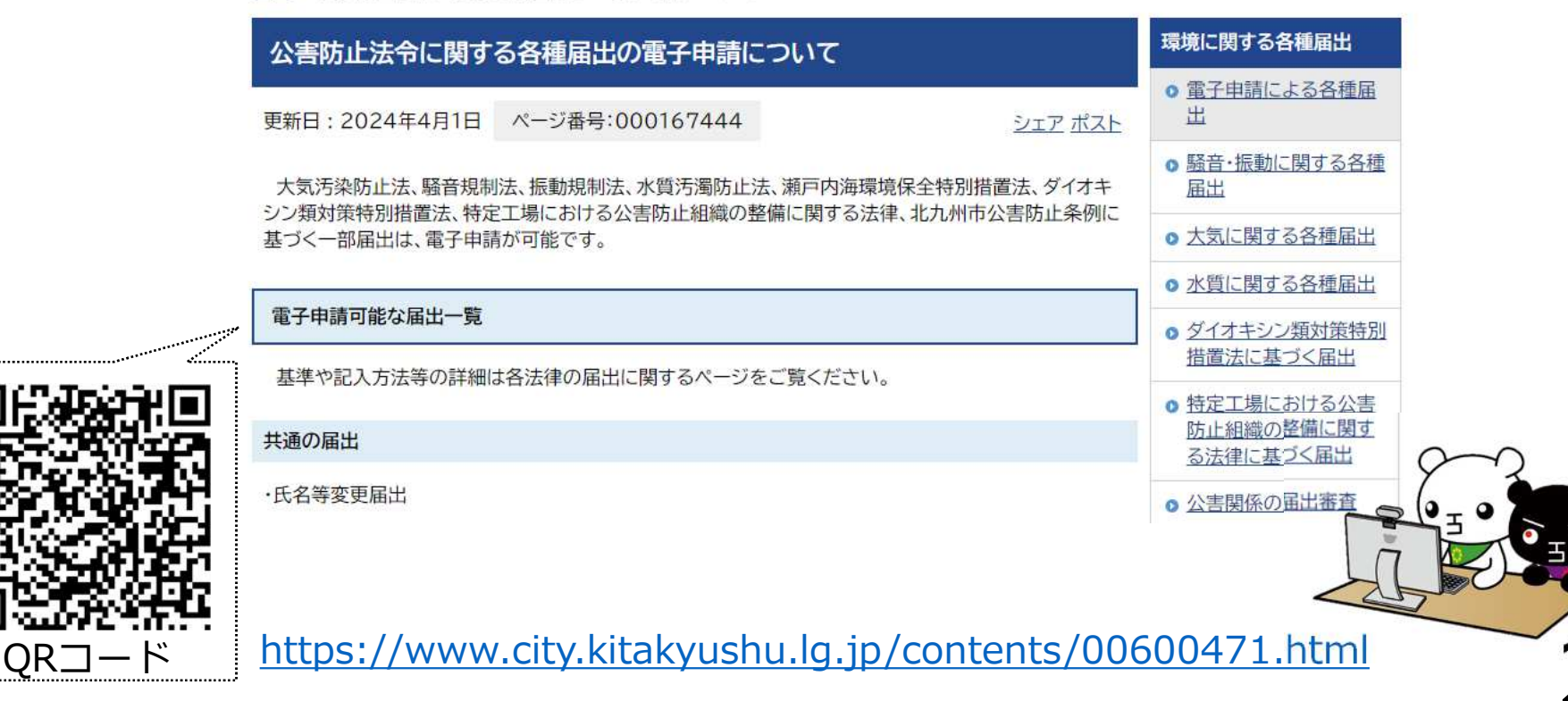

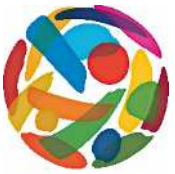

### 電子申請が可能な届出

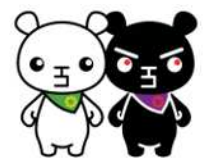

北九州SDGs

| 共通                                      | ・氏名等変更届出<br>・承継届出                                                                        |
|-----------------------------------------|------------------------------------------------------------------------------------------|
| 特定工場に<br>おける公害<br>防止組織の<br>整備に関す<br>る法律 | ・公害防止統括者(代理者)選任、死亡・解任届出<br>・公害防止管理者(代理者)選任、死亡・解任届出<br>・公害防止主任管理者(代理者)選任、死亡・解任届出<br>・承継届出 |
| 北九州市公<br>害防止条例                          | ・公害防止担当者届出                                                                               |
| 騒音規制法<br>振動規制法                          | ・特定施設設置(使用)届出<br>・特定施設変更届出<br>・騒音(振動)の防止の方法変更届出<br>・特定施設使用全廃届出<br>・特定建設作業実施届出            |

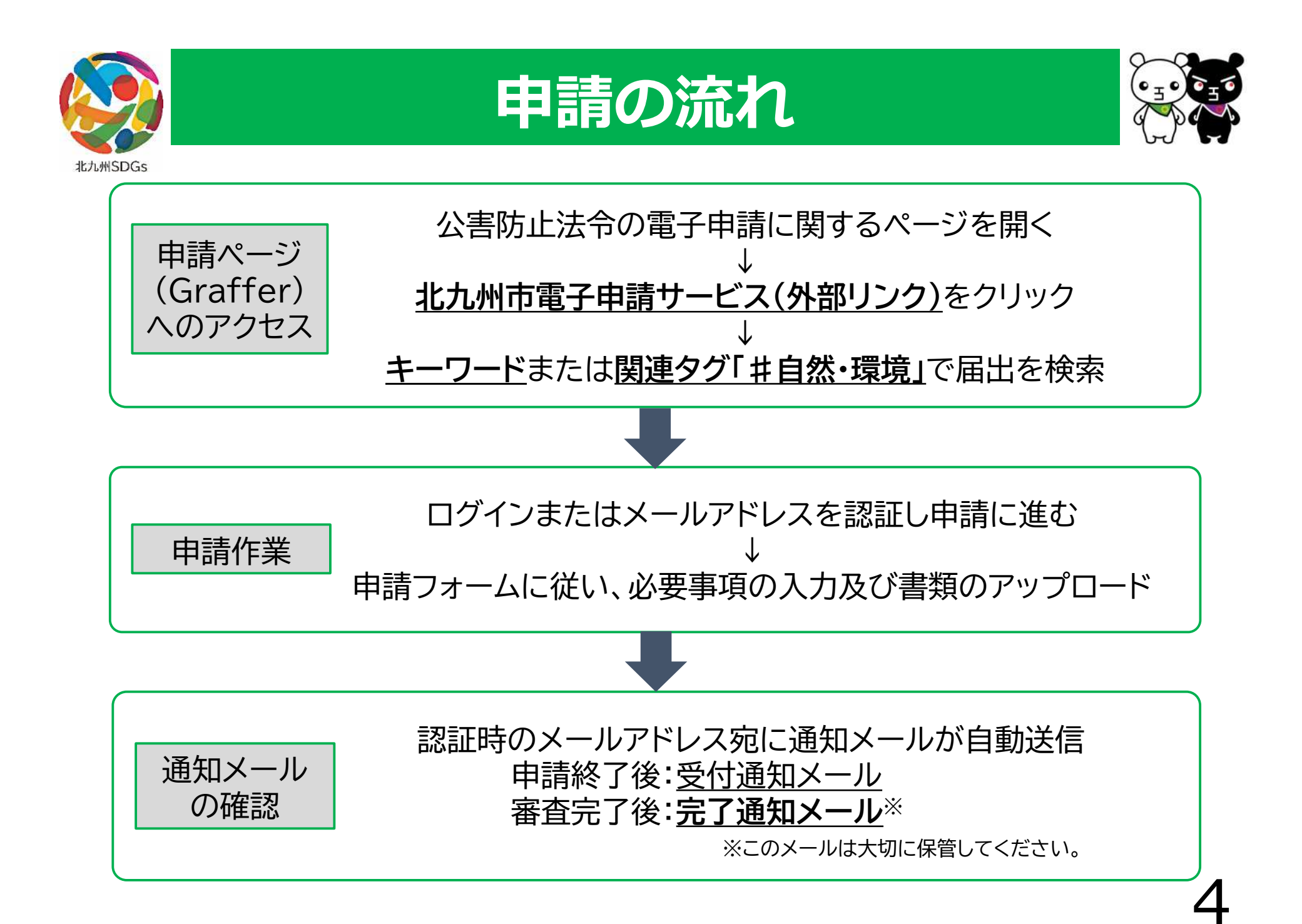

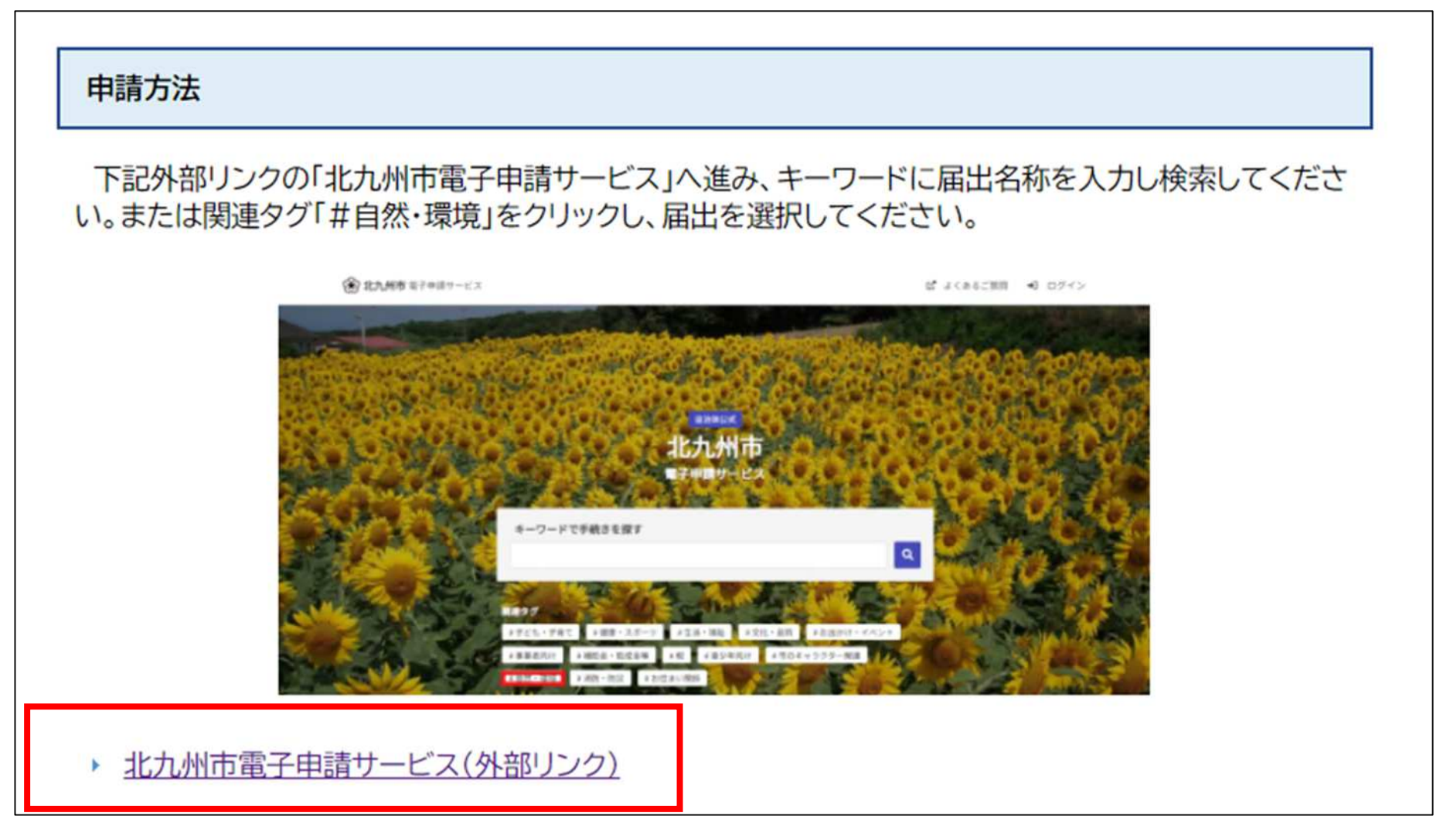

#### 公害防止法令に関する各種届出の電子申請について

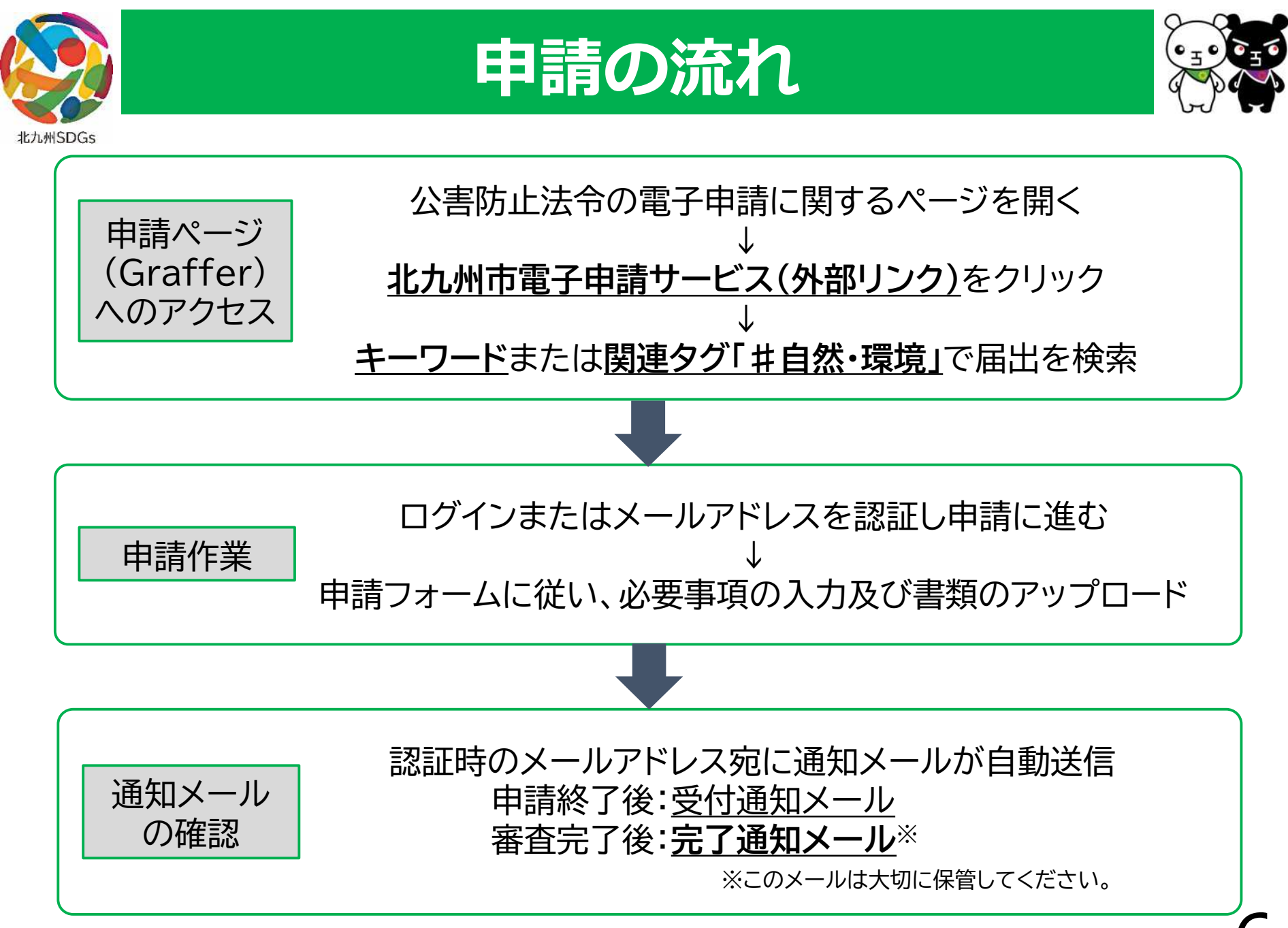

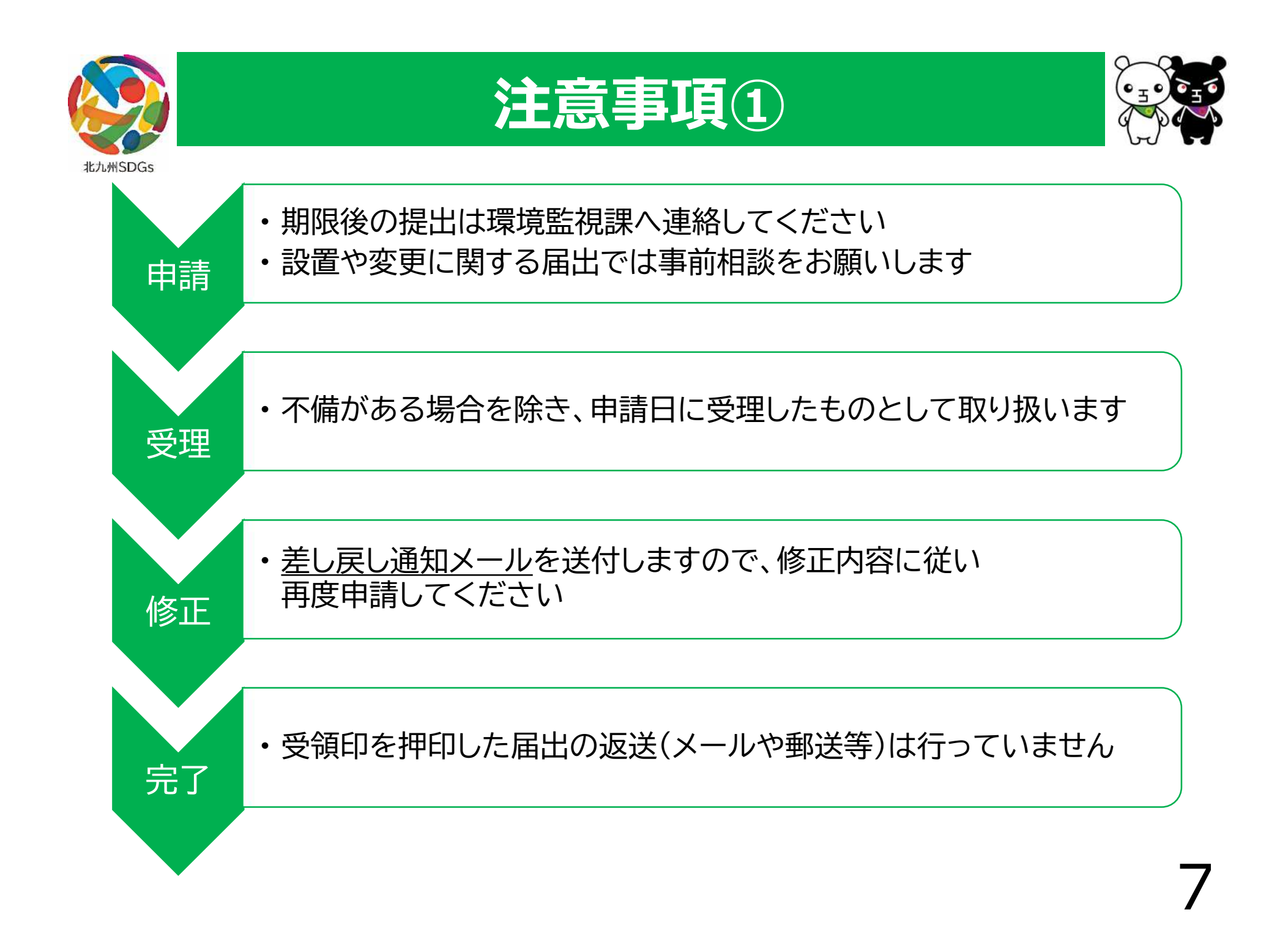

| Q 法人を検索して自動入力する       法人名 email                                                          |                               |       | 氏名等変更届                                                                                       | 出書                                                   |
|------------------------------------------------------------------------------------------|-------------------------------|-------|----------------------------------------------------------------------------------------------|------------------------------------------------------|
| <b>郵便番号 201</b><br>ハイフンなしの半角7桁で入力してください                                                  |                               | 北九州市長 | 様                                                                                            | 年 月                                                  |
| <ul> <li>(i)「郵便番号から住所を入力」を押すと、住</li> <li>所在地 <ul> <li>あ</li> </ul> <li>■</li> </li></ul> | 郵便番号から住所を入力<br>所の一部が自動入力されます。 |       | 日<br>日<br>一日<br>日<br>日<br>日<br>日<br>日<br>日<br>日<br>日<br>日<br>日<br>日<br>日<br>日<br>日<br>日<br>日 | =<br>E所<br>伝名<br>法人にあっては、名称及び代表者の氏名)<br>言話 <b>番号</b> |

#### 電子申請入力フォーム

- ・届出者が委任されている場合、法人代表者欄は代理人を入力
- ・法人代表者欄には届出者の役職も併せて入力
- ・関係法令を<u>再度確認し、申請フォームでチェック</u>する

# ご清聴 ありがとうございました。

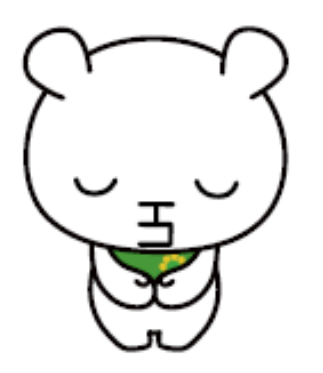

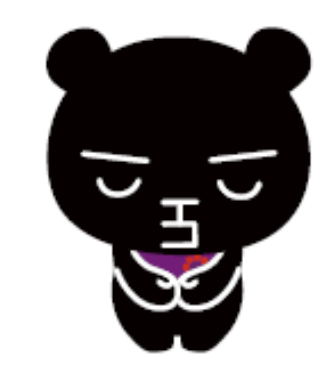

©ていたん&ブラックていたん,北九州市